## Creat ng and Enabling an API Key for Google Calendar

1. Make the Google Calendar public in the calendar set ngs. Click the three dots next to the calendar you want to display in the widget and choose Set ngs and Sharing. Check the box: "Make available to public":

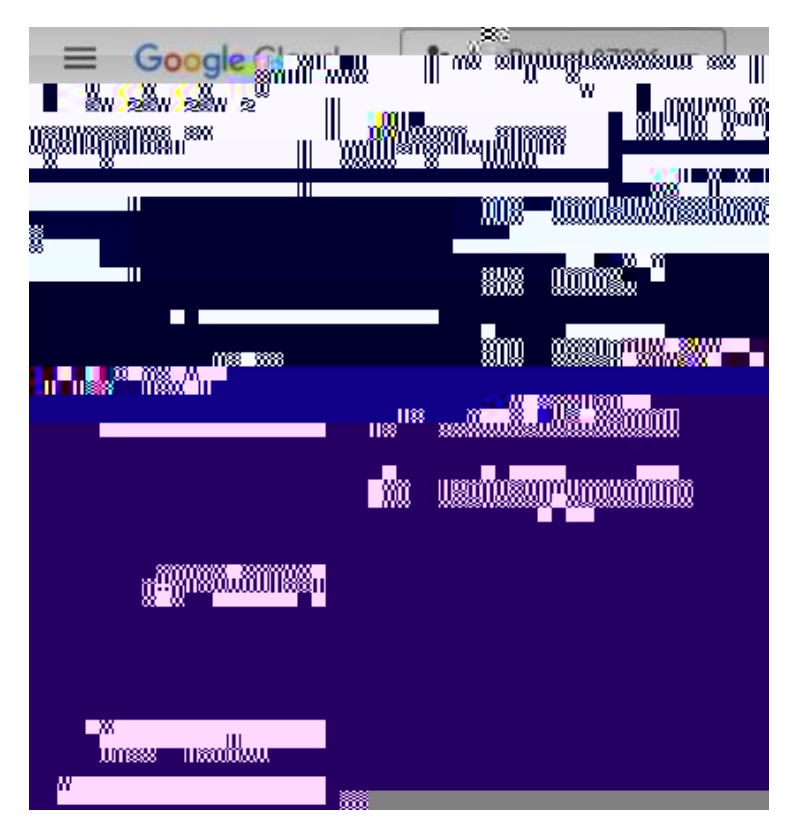

4. At the top of the page, click " + ENABLE APIS AND SERVICES" :

|           | 1.5 |
|-----------|-----|
|           |     |
| <b>11</b> |     |
|           |     |
|           |     |

5. In the search bar, search for your calendar:

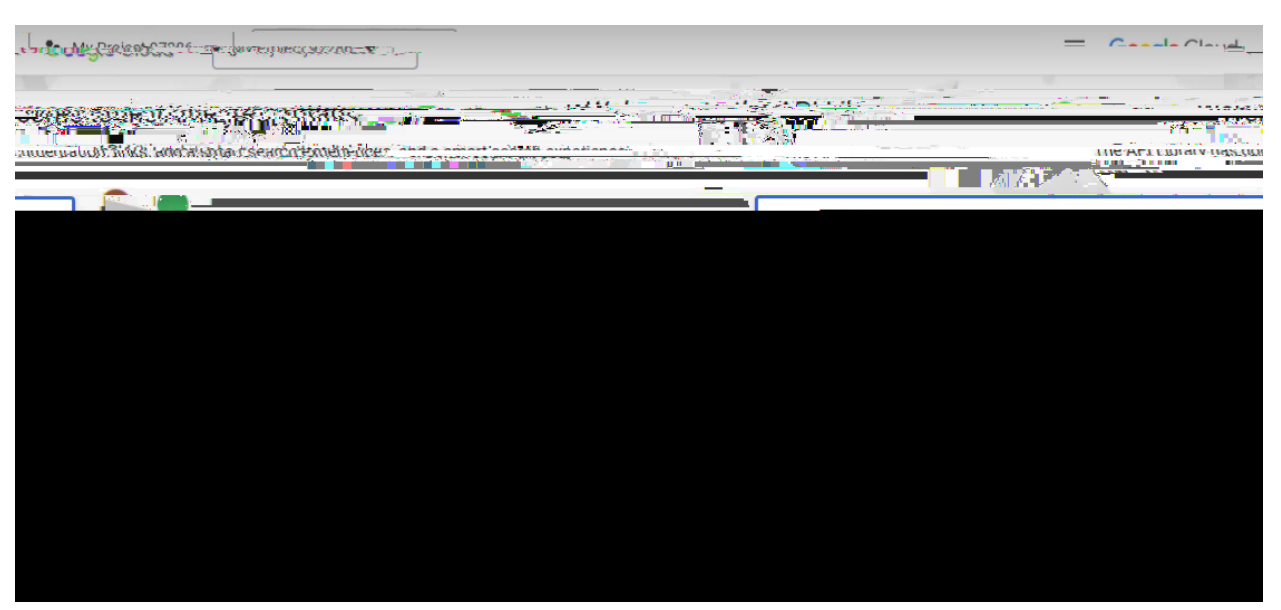

6. Click on the calendar you wish to use:

| - Conde Claud | . Mu Desiset 07 | <b>第</b> 24章 | = <u>- M</u> ay - <b>S</b> |
|---------------|-----------------|--------------|----------------------------|
|               |                 |              |                            |
|               |                 |              | 001.<br>Vi                 |
|               |                 |              |                            |
|               |                 |              |                            |
|               |                 |              |                            |
|               |                 |              |                            |
|               |                 |              |                            |
|               |                 |              |                            |
|               |                 |              |                            |
|               |                 |              |                            |
|               |                 |              |                            |

| ≡ Gõng       |   |
|--------------|---|
|              |   |
| walingini Wa | M |

8. From "Credent als" on the lef , look at the top of the page and click " + CREATE CREDENTIALS" and then select "API key" from the list:

| API APit 12 Services | Credential |            |      | - (\$* |
|----------------------|------------|------------|------|--------|
|                      |            |            |      |        |
|                      |            |            |      |        |
|                      |            |            |      |        |
|                      |            |            |      |        |
|                      |            |            |      |        |
|                      |            | a<br>Aug 2 | 2022 |        |

9. It will then create your API Key:

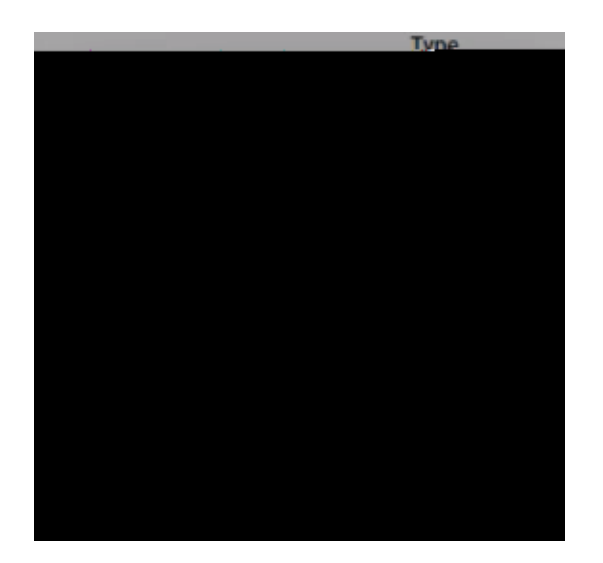

10. Your API key will have then been created:

| APLKeyroro | atod II |  |
|------------|---------|--|
|            |         |  |
|            | 57 B    |  |
|            |         |  |
| 800        |         |  |

11. Copy and paste this API key into the Google Calendar Widget. Click "SAVE":

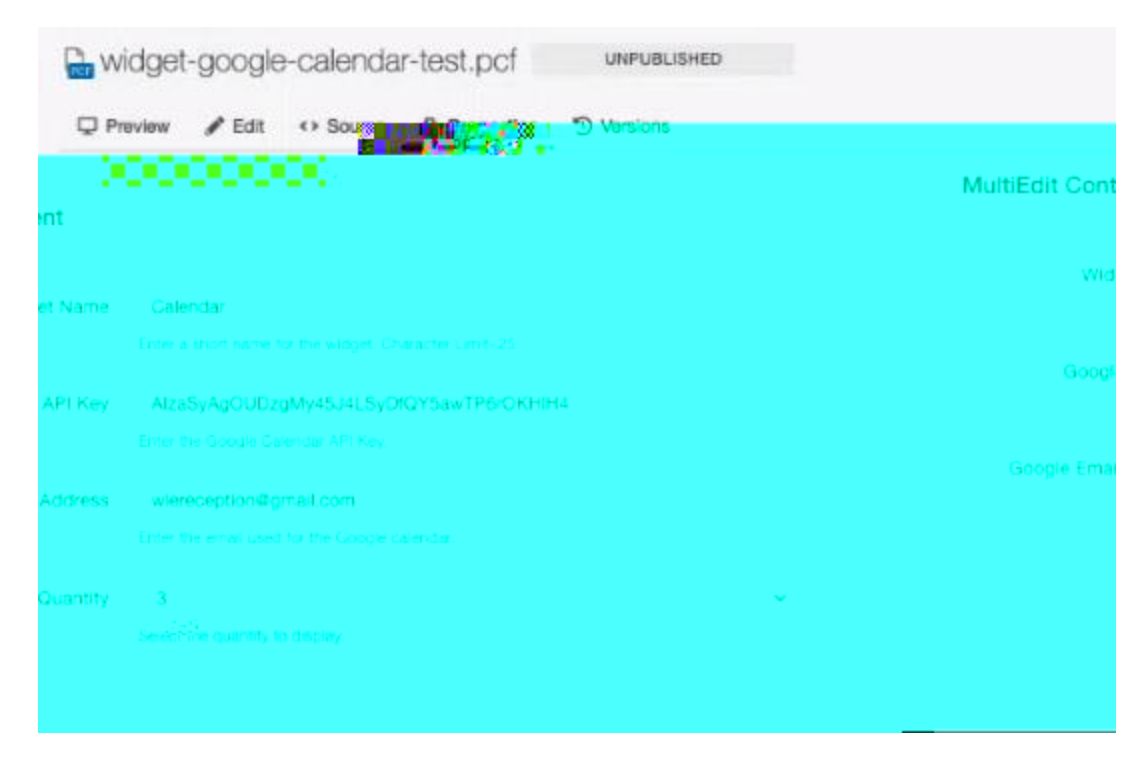

12. The Google Calendar Widget will then be able to pull in events from your Google Calendar to display on your page.

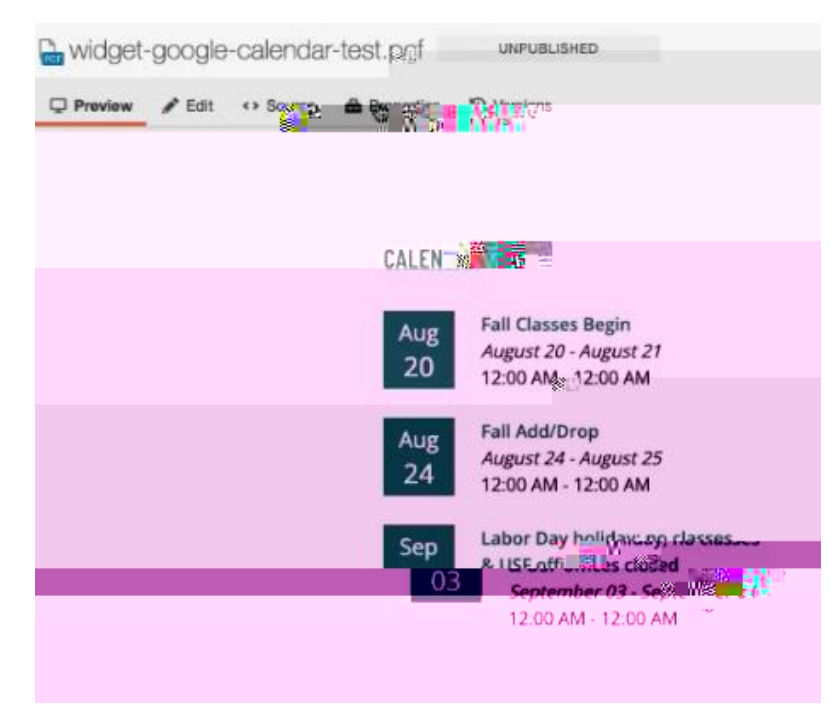